## 장학금 신청 방법

#### 1. 신청서비스 ▶ '장학금신청(대학원)' 클릭

| ÷ 9 | 행서비스                         |
|-----|------------------------------|
| ⊧ g | 학사서비스                        |
| 4 { | 신청서비스                        |
|     | 수강신청/변경(대학원)                 |
|     | 분납신청                         |
|     | 수강신청(대학원방중강의)                |
|     | 휴학신청                         |
|     | 자퇴신청                         |
|     | 예비시험신청                       |
|     | 외국어시험신청                      |
|     | 종합시험신청                       |
|     | 수업료(장학금)반환신청                 |
|     | 상담사례발표신청                     |
|     | 강해설교발표신청                     |
|     | 졸업고사신청                       |
|     | 논문신청                         |
| 1   | 응급처치 및 심폐소생술 신청              |
| X   | 유고결석신청(대학원)                  |
|     | 장학금신청(대학원)                   |
|     | 생활관입사 신청                     |
|     | 국제학생증 신청                     |
|     | CopyKiller(Plagiarism check) |
|     | Google & Office365           |
|     |                              |

#### 2. 상단 '장학금신청 바로가기' 클릭

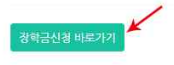

#### 2019-1학기 장학금 신청 안내

| 1단계: 장학금신청하기                                         |  |
|------------------------------------------------------|--|
| - 장학금신청기간에만 가능합니다.                                   |  |
| - 장학금신청종류는 학생활동장학금, 신분장학금 두가지만 가능합 <mark>니</mark> 다. |  |
| - 문의 : 대학원교학지원팀 031-770-7795                         |  |
|                                                      |  |

#### 2단계: 관련서류제출

```
- 정학금 신청시 해당되는 구비 서류를 스캔 후 "제술문서업로드"를 이용하여 제출하셔야 합니다.(미계출시 신청취소).
- 제출문서는 PDF, 이미지파일(JPG,JPEG,BMP,GIF,PNG) 등의 확장자를 가진 파일만 압로드 가능합니다.
- 인터넷장학금신청시 제출서류
```

#### 3. 신청하려는 장학금 오른쪽 '신청하기' 클릭

|                          |                                                                                                    | 세울파일양적                        | 정    |
|--------------------------|----------------------------------------------------------------------------------------------------|-------------------------------|------|
| ·자녀부모장학금                 | 자녀가 3자녀이상인 자<br>신청서류 : 가족관계중명서 또는 주민등록동본                                                                                                    | 없음                            | 신청하기 |
| CTS 가족장학금 (형제, 부부, 부모자녀) | 본교에 재확중인 직계 존·비숙 및 부부, 형제 (학부포함) 중빙서류 : 주민동록동본 또는 가족관계중명서 *가족의 학변과 이름이 정확히<br>입력되어야합니다. (틀릴 경우 장학금 선정에서 제외될 수 있습니다.)                                                     | 없음                            | 신청하기 |
| 가계곤란                     | 기초성필수급대상자 및 자상위계증자 또는 이에 준하는 자 신정서류 · 아래 사항 중 택 1 ②기초성필수급자중명서 ②자상위계중중명<br>서 ③외프로별중사론+건성보필르날부획인서(자상위계중건상보필르 날부기준에 한하여 장탁금지급함)+가족관계중명서 "자상위계<br>중건감보령보 날부가운은 정부과 별 환반법입니다. | @ <u>2017년 차상위계층 인정기준.hwp</u> | 신청하기 |
| t애학생                     | 신청서류 : 장애인증명서 또는 복지카드사본                                                                                                    | 었음                            | 시작하기 |

#### 4. 장학신청명 선택창을 클릭하여 해당되는 장학금을 선택하여 신청합니다.

#### 제출문서업로드까지 하고 '장학신청' 클릭!

중복수혜가능한 타 장학금을 신청할 경우 이전화면 클릭! (제출문서는 PDF, 이미지파일(JPG,JPEG,BMP,GIF.PNG) 등의 확장자를 가진 파일만 업로드 가능합니다.)

| 05280   | 선택 🖌                                                      |
|---------|-----------------------------------------------------------|
| 신청연도    | 선택<br>장애하샤/중주장애                                           |
| 신청학기    | 장애학생(경중장애)<br>                                            |
| 신청사유    |                                                           |
|         | 0                                                         |
| 제출문서업로드 | Select                                                    |
|         | - 제출문서는 PDF, 이미지파일(JPG,JPEG,BMP,GIF,PNG) 등의 확장자를 가진 파일만 입 |

#### 5. 신청내역, 취소신청, 제출파일변경에서 '신청내역' 확인

| Ⅱ 윗스탑 ▶    | 웹서비스 🕨 🧾             | 방학신청(대학원)              |            |      |          |                |                     |              |                                                                                                    |    |
|------------|----------------------|------------------------|------------|------|----------|----------------|---------------------|--------------|----------------------------------------------------------------------------------------------------|----|
| 신청내역 취소성   | 신청.제출파일변경            |                        |            |      |          |                |                     |              |                                                                                                    |    |
| 신형         | 9연도학기                | 학과                     |            | 정망   | 학번       | 직전학기<br>평균평점   | 직전학기<br>백분율점수       | 직전학기<br>취득학경 | 1. Contraction of the second second s | 상태 |
| 20         | 19-1학 <mark>기</mark> | 일반대학원 신학석/             | κ <u>i</u> | 김아신  | G1234567 | 4.00           | 96.00               | 6            | 1                                                                                                    | 재학 |
| 조회건수: 1 () | rows returned)       | 1                      |            |      |          |                |                     |              |                                                                                                    |    |
| 연도         | 학기                   | 장학명                    | 신정일        | 처리구분 | )        | <del>ዛ</del> ቶ | 제출파일                | 제출피          | 1일변경                                                                                                    | 취소 |
| 2019       | 1학기                  | <mark>다자</mark> 녀부모장학금 | 2019-05-14 | 처리중  |          |                | @ <u>주민등록등본.pdf</u> | 제출파          | 일변경                                                                                                    | 취소 |
|            |                      |                        |            |      |          |                |                     |              |                                                                                                    |    |
|            |                      |                        |            |      |          |                |                     |              |                                                                                                    |    |
|            |                      |                        |            |      |          |                |                     |              |                                                                                                    |    |

#### 6. 신청내역 취소는 신청내역, 취소신청, 제출파일변경에서 오른쪽 '취소' 클릭

# 7. 제출파일 변경 → 지정된 기간만 변경 가능합니다. 장학금신청 초기화면에서 '제출파일변경 바로가기' 클릭 ▶ 신청내역,취소신청,제출파일변경에서 '제출파일변경' 클릭 후 제출문서업로드 하고 제출문서저장

장학금신형 바로가기 계출파일변경 바로기

#### 2019-1학기 장학금 신청 안<mark>내</mark>

| 1단계: 강학금신청하기                                                                                                    |
|----------------------------------------------------------------------------------------------------|
| - 장학금신청가간에만 가능합니다.<br>- 장학금신청중류는 학생활동장학금, 신분장학금 두가지만 가능합니다.<br>- 문의 : 대학원교학지원팀 031-770-7795                                                                                                    |
| 2단계: 관련서류계출                                                                                                    |
| - 장학금 신청시 해당되는 구비 서류를 스캔 후 <b>"제출문서업로드"를</b> 이용하여 제출하셔야 합니다.(미제출시 신청취소).<br>- 제출문서는 PDF, 이미지 <mark>파일(I)G,JPEG,8MP,GIF,PNG) 등의 확장자를</mark> 가진 <mark>파일만 업토드 가능합니</mark> 다.<br>- 인터넷장학금신청시 제출서류 |

#### # 월스탑 ▶ 웹서비스 ▶ 정확신청(대학원)

| Γ | 신청내역,취소신정,제출파일변경 |            |     |          |              |               |              |   |    |
|---|------------------|------------|-----|----------|--------------|---------------|--------------|---|----|
|   | 신청연도학기           | 학과         | 성명  | 학변       | 직전학기<br>평균평점 | 직전학기<br>백분율점수 | 직전학기<br>취득학점 | Ţ | 상태 |
|   | 2019-1학기         | 일반대학원 신학석사 | 김아신 | G1234567 | 4.00         |               | 6            | 1 | 재학 |

¥

▶ 조히거수: 1 (rows returned

| £  | 학기  | 장학명                    | 신정일        | 처리구분 | 사유 | 제출파일     | 제출파일변경 | 취 |
|----|-----|------------------------|------------|------|----|----------|--------|---|
| 19 | 1학기 | <mark>다자</mark> 녀부모장학금 | 2019-05-14 | 처리중  |    | <u> </u> | 제출파일변경 | 취 |
|    |     |                        |            |      |    |          |        |   |
|    |     |                        |            |      |    |          |        |   |
|    |     |                        |            |      |    |          |        |   |
|    |     |                        |            |      |    |          |        |   |
|    |     |                        |            |      |    |          |        |   |
|    |     |                        |            |      |    |          |        |   |
|    |     |                        |            |      |    |          |        |   |
|    |     |                        |            |      |    |          |        |   |
|    |     |                        |            |      |    |          |        |   |

↓

### 왕스탑 ▶ 웹서비스 ▶ 경학신청(대학원)

| 신청내역.취소신정.제출파일변경 |            |     |          |              |               |              |   |    |
|------------------|------------|-----|----------|--------------|---------------|--------------|---|----|
| 신청면도학기           | 학과         | 성명  | 학변       | 직전학기<br>평균평점 | 직전학기<br>백분율점수 | 직전학기<br>취득학점 | Z | 상태 |
| 2019-1박기         | 일반대학원 신학석사 | 김아신 | G1234567 | 4.00         |               | 6            | 1 | 재학 |

#### ▶ 조회건수: 1 (rows returned)